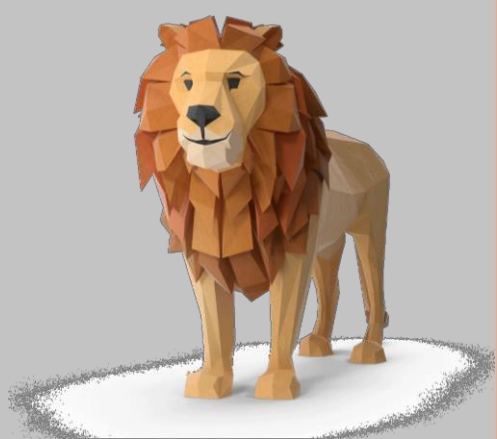

# Informe de Rendimentos

Como acessar o seu Informe de Rendimentos

Fundação Itaú Unibanco

# Como acessar seu Informe de Rendimentos

Pela área restrita do participante, siga os passos abaixo:

Acesse o site da Fundação pelo endereço https://<u>www.fundacaoitauunibanco.com.br</u>

| imposto de Renda | e Informativo de Contribuições                          |
|------------------|---------------------------------------------------------|
|                  | O acesso já está disponível<br>na Área do participante. |
| • • •            | > Saiba mais!                                           |

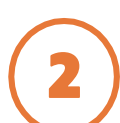

Clique em **Acessar** no canto superior direito da página inicial do site

| A+A- Busca                  |                                   | Q,           |
|-----------------------------|-----------------------------------|--------------|
| Acesso dos<br>Participantes | Acesso dos<br>Conselhos e Comitês | Fale Conosco |

## Na <u>Área do Participante</u>, clique no seu plano:

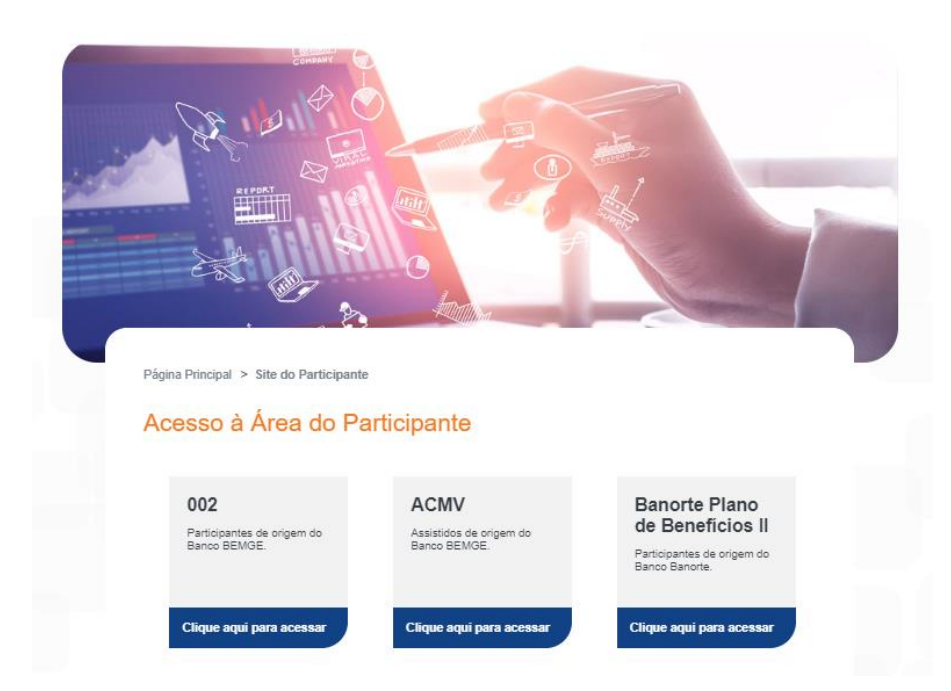

No campo indicado insira o número do seu CPF (sem pontos e traço) e posteriormente a sua senha.

| Informe seu CPF para acessar<br>a área restrita do participante.<br>Entre com o seu CPF |
|-----------------------------------------------------------------------------------------|
| Ok                                                                                      |

Caso não lembre da senha, clique em "Esqueci minha senha" e informe sua data de nascimento. Uma senha provisória será enviada para seu e-mail cadastrado na Fundação. Em caso de dúvidas, entre em contato conosco.

#### COMO ENCONTRAR SEU INFORME:

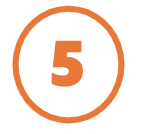

Uma vez logado, você terá acesso aos seus dados na **Página Inicial**:

| <b>9</b> 09:51             |                                  | Sar                   |
|----------------------------|----------------------------------|-----------------------|
|                            |                                  |                       |
| F                          | agina Inicial Cadastro Saldo Ren | tabilidade Beneficio  |
| Minha Conta                | Meu Beneficio                    | Informe de Rendimento |
| Saldo Anterior:            | Proventos:                       | Ano Calendário        |
| Rendimento:<br>Movimentos: | Descontos:                       |                       |
| Saldo Atual:               | Total Liquido:                   |                       |
| Ver Extrato                | Ver Extrato                      | Ver Histórico         |

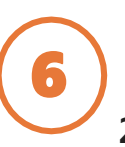

Na aba "Informe de Rendimento" clique em **"Ano calendário 2019":** 

|                             | Sair                    |
|-----------------------------|-------------------------|
|                             | O the yook procurs? Q   |
| a Inicial Cadastro Saldo R  | lentabilidade Beneficio |
| Meu Beneficio<br>Proventos: | Informe de Rendimento   |
| Descontos:                  |                         |
| Total Liquido:              |                         |
| Ver Extrato                 | Ver Histórico           |

### Selecione "Informe Rendimento".

|                    | Fundaç         | ão <b>Itaú</b> | Unib  | anco       | 0.94 | n vocé procura? | ٩    |
|--------------------|----------------|----------------|-------|------------|------|-----------------|------|
|                    | Página Inicial | Cadastro       | Saldo | Rentabilid | ade  | Beneficio       |      |
| Beneficio:         |                |                |       |            |      | Aples           | -    |
| Recebimento        |                |                |       |            |      | Composi         | ição |
| Tipo               |                |                |       | Valor      | (RS) |                 |      |
|                    | Proventos      | Î.             |       |            |      |                 |      |
| Renda Mensal       |                |                |       |            |      |                 |      |
| Total de Proventos |                |                |       |            |      |                 |      |
| Total Liquido      |                |                |       |            |      |                 | 1    |
|                    | Ver Histórico  | me Rendimen    | 10)   |            |      |                 |      |

#### Pronto! Agora você tem acesso ao seu Informe:

| Ministério da Fazenda<br>Secretaria da Receita Federal do Brasil<br>Imposto sobre a Renda da Pessoa Física<br>Exercició de        | Comprovante de Rendimentos Pagos e de<br>Imposto sobre a Renda Retido na Fonte<br>Ano-calendário de                   |
|----------------------------------------------------------------------------------------------------|----------------------------------------------------------------------------------------------------|
| Verifique as condições e o prazo para a apresentação da Declar<br>ano-calendário no sito da Secretaria da Receita Federal do Bras | eção do Imposite sobre a Randa da Pessoa Física para este<br>Il na internet, no endereço «www.recelta.fazenda.pov.br» |
| 1. FONTE PAGADORA PESSOA JURÍDICA OU PESSOA FÍSICA                                                                                |                                                                                                    |
| DRUIDH Nore Expression Surgers                                                                                                    |                                                                                                    |
| 2. PESSOA FÍSICA BENEFICIARIA DOS RENDIMENTOS                                                                                     |                                                                                                    |
| DPF Nore Conjulio                                                                                                    |                                                                                                    |
| Section & Restrictly                                                                                                    |                                                                                                    |
| PAGAMENTO DE BENEFÍCIO DE PREVIDÊNCIA PRIVADA                                                                                     |                                                                                                    |
| 3. RENDIMENTOS TREBUTÁVEIS, DEDUÇÕES E IMPOSTO SOBRE A RENDI                                                                      | A RETIDO NA FONTE Valores en Reels                                                                                    |
| 1. Total dos rendimentos tributaveis                                                                                              |                                                                                                    |
| 2. Contribuições a antidades de previdência complementar privada                                                                  |                                                                                                    |
| 3. Panalo Almenticia (preencher lambém o quadro 7)                                                                                |                                                                                                    |
| 4. Imposite active a randa ratido na fonte                                                                                        |                                                                                                    |
| 4. RENDIMENTOS ISENTOS E NÃO TRIBUTÁVEIS                                                                                          | Valores em Reals                                                                                                    |
| 1. Parcela leanta dos proventos de aposentadoria e panallo (55 anos ou maix)                                                      |                                                                                                    |
| 2. Penallo a sposertadoria por molifalia greve su por acidente em serviço                                                         |                                                                                                    |
| 3. Percela laenta dos proventos de aposentadoria e megala - (contribuições de 03 a l                                              | 85 N (34313)                                                                                                    |
| 4. Cutrus (sepecificar também o quadro 7):                                                                                        | 0,00                                                                                                    |
| 5. RENOMENTOS SUJEITOS À TRIBUTAÇÃO EXCLUSIVA (rendimento liga                                                                    | uldo) Valores ers Reals                                                                                               |
| 1. 13º Complementeção (Aboro Anual                                                                                                |                                                                                                    |
| 2. Imposto esten a renda relido na fonia astera 12º somplementação Abono Anual                                                    |                                                                                                    |
| 3. Optantes Regime Regressivo ou Realdentes no Estantor                                                                           | 0,00                                                                                                    |
| 6. RENDIMENTOS RECEBIDOS ACUMULADAMENTE ART. 12-7                                                                                 | A DA LEI Nº 7.713, DE 1998 (sujetos à 1964)que esclusivaj Ott de mases                                                |
| E.1 Quantidade de meses                                                                                                    | 0,00                                                                                                    |
| Naturata do rendimento: PAGAMENTO DE DENERÍCIO DE PREVIDÊNCIA PRI                                                                 | NADA Valores en Reals                                                                                                 |
| 1. Total dos rendimentos tributáveis (inclusive 13º Complementação/ Abono Anusi)                                                  | 0,0                                                                                                    |
| 2. Dedugās: Perešs elimenticis (preencher tembém o quedro 7)                                                                      | 0,00                                                                                                    |
| 3. Imposto sobre a minda ratido na funta                                                                                          | 0,00                                                                                                    |
| 4. Randimentos leantos de paraño e aposantadoria por moléstia preve ou aposantad                                                  | dorte por acidente em earviço 0,00                                                                                    |
| 5. Parcala laanta dos proventos de aposantadoris - (contribuições de 09 a 95 IN 134                                               | 0,00                                                                                                    |
| 7. INFORMAÇÕES COMPLEMENTARES                                                                                                    |                                                                                                    |
| Contribuição & Previdência Privada Valor: 2.070,50                                                                                |                                                                                                    |
| Contribuição & Previdência Privada - Abono Valor: 175,63                                                                          |                                                                                                    |
| JULIANA AUGUSTA GOMES CPF 936 291, 546-34 Value 11, 780,96                                                                        |                                                                                                    |
| JULIANA AUGUSTA GOMES - ABONO CPF-905291,546-34 Valor: 1.000,54                                                                   |                                                                                                    |

Pelo App, siga os passos abaixo:

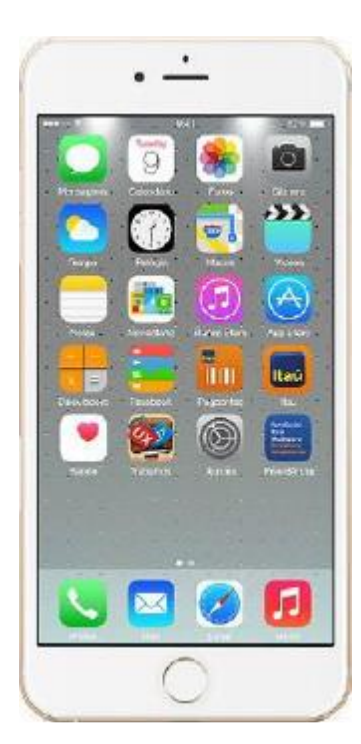

Acesse o aplicativo da Fundação Itaú Unibanco no seu celular.

Caso ainda não tenha, você pode baixar o aplicativo disponível na loja do seu celular:

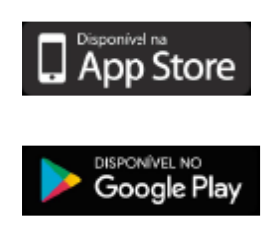

2

Faça o login com CPF e a mesma senha utilizada no acesso à Área do Participante no site da Fundação:

| Fundação <b>Itaŭ Unibanco</b><br>Previdênde Complementer | 2                          |
|----------------------------------------------------------|----------------------------|
| CPF<br>000.000.000-00<br>Lembrar CPF                     | Senha<br>digitar sua senha |
| PROSSEGUIR                                               | ENTRAR                     |
|                                                          | Imagens ilustrativas       |
|                                                          |                            |

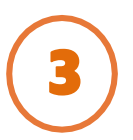

Acesse os **menus** disponíveis para visualizar as informações do seu **plano**:

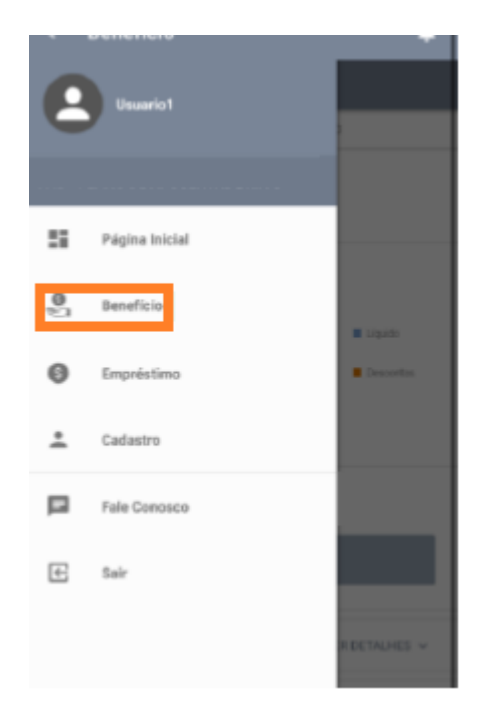

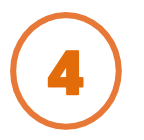

No menu Benefícios selecione o período desejado e escolha o programa leitor de PDF de sua preferência para visualizar o arquivo:

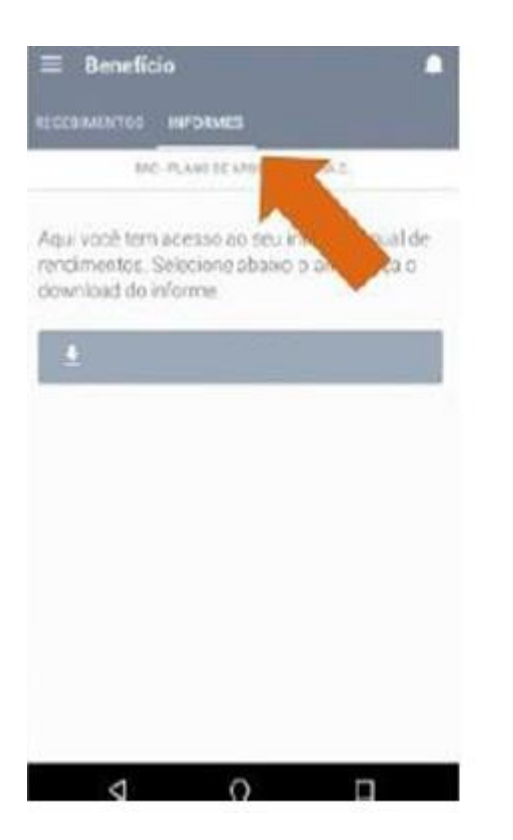

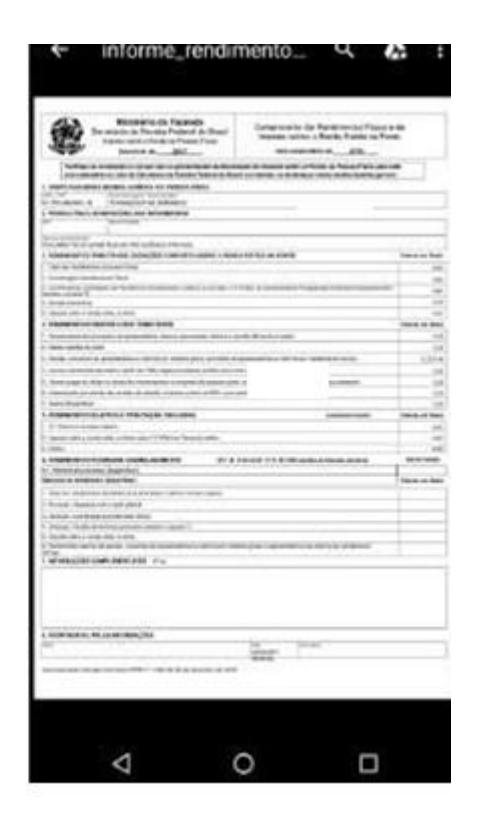